https://www.lib.kyushu-u.ac.jp/services/subscribe-journals

附属図書館ウェブサイト > 研究支援 > 文献・情報の入手 > 研究費での購入 > 雑誌

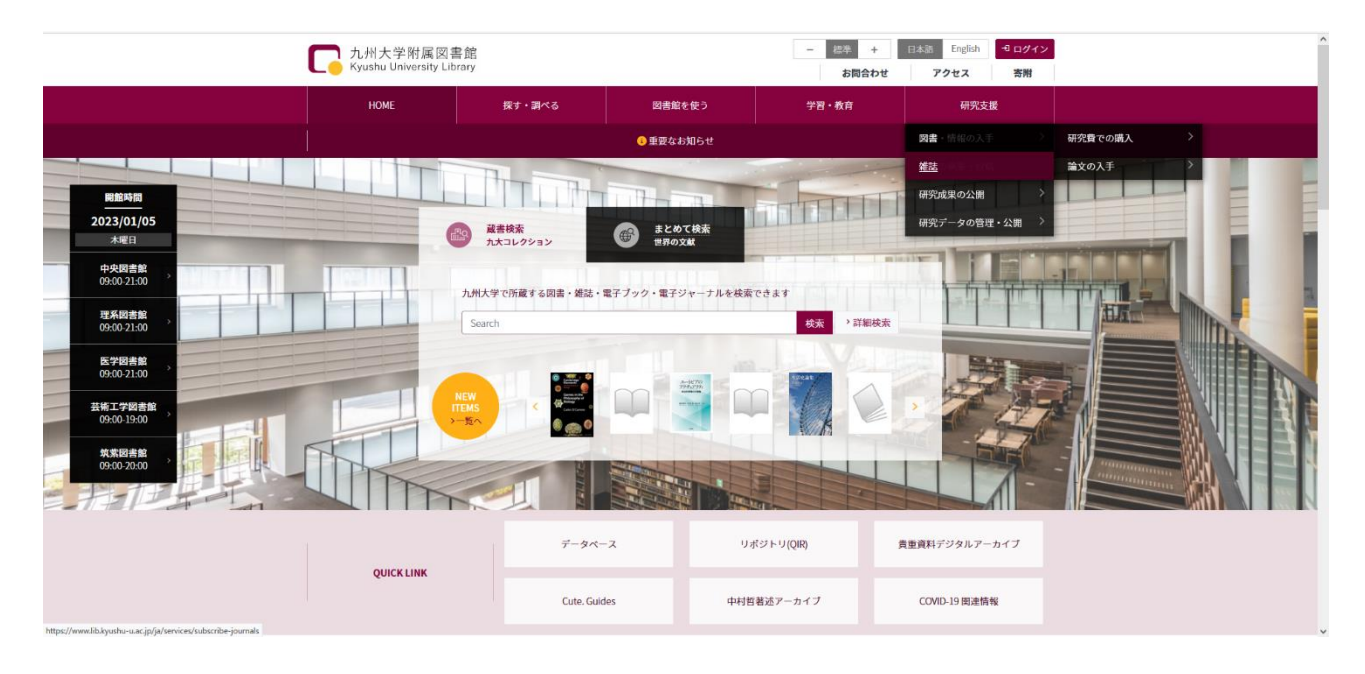

● 概要

ログインすると、契約している雑誌の一覧を、国内・国外毎に確認することができます。 また、国内雑誌については、新規依頼 及び 中止依頼 を担当係へ送信することができます。

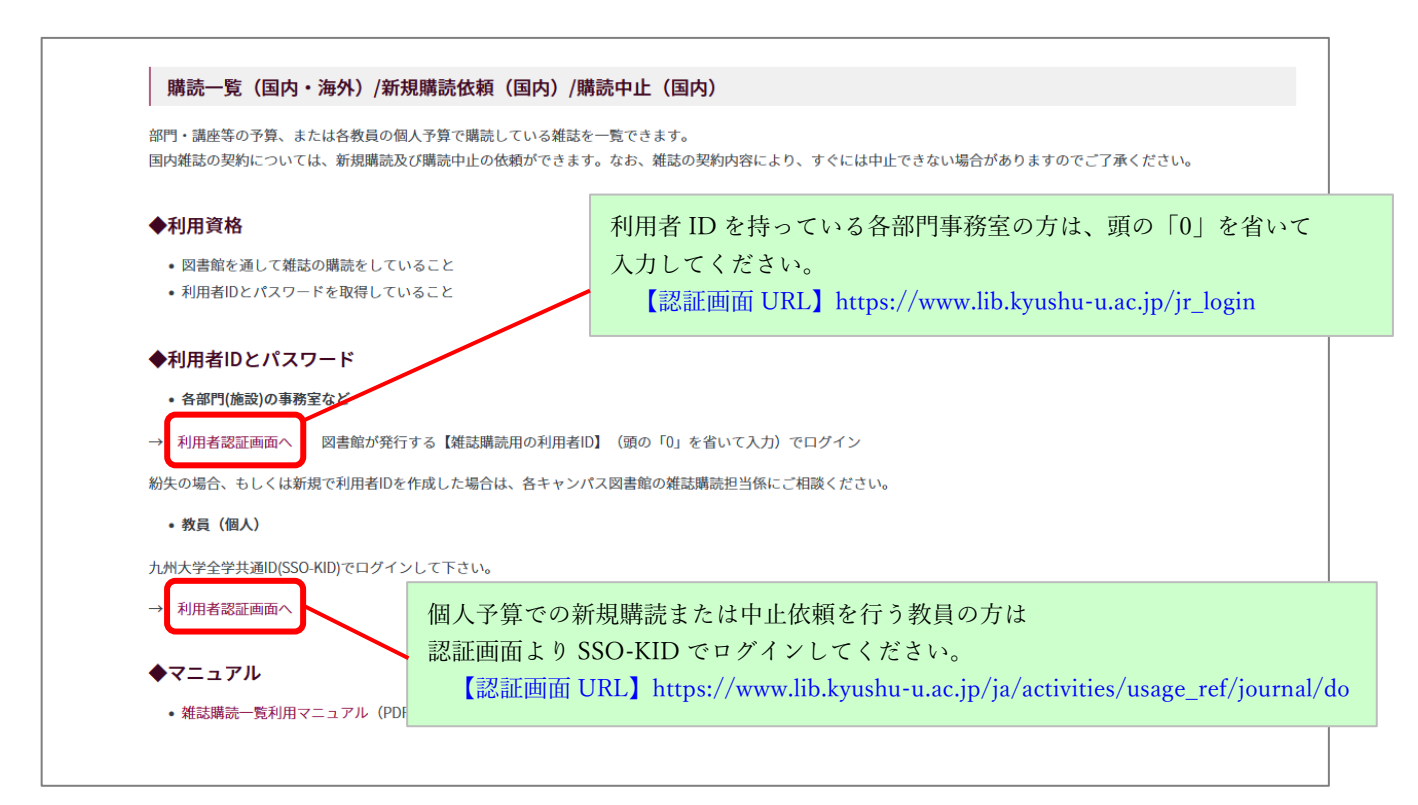

## (ログイン後の表示画面例)

|     | 订    | での資料購入                                                                                                    |
|-----|------|----------------------------------------------------------------------------------------------------|
| ×   | 書    | <b>雑誌 (国内)</b>                                                                                                    |
|     |      | き ファイル出力                                                                                                    |
|     |      |                                                                                                    |
| 新   | 見依頼  |                                                                                                    |
| -   | すべて  | <ul> <li>✓ 10/ページ ✓</li> </ul>                                                                                                    |
|     | 22   |                                                                                                    |
|     | K VA |                                                                                                    |
| 2   |      |                                                                                                    |
| No. | 選択   |                                                                                                    |
| No. | 選択   | Aera = アエラ<br>[契約番号] 0000020625 【書誌ID】2000007086 [予算] 中図 雑誌 [配架場所] 中央図 3階 ブラウジング [継続区分] 継続 [契約形態] 冊子体 [支払区分] 後金都度<br>[セット契約] [年間冊数] 60 [契約節] [当年支払冊数] 39 [当年執行節] ¥18727 [前年冊数] 16 [前年度実績] ¥8678 [契約注記] 要増刊号 リフレッシュ(6ヶ<br>月保存)                                                                                                    |
| No. | 選択   | Aera = アエラ         [契約番号] 0000020525 [書誌ID] 2000007086 [予算] 中図 雑誌 [配架場所] 中央図 3階 ブラウジング [継続区分] 継続 [契約形態] 冊子体 [支払区分] 後全都度<br>[セット契約] [年間冊数] 60 [契約頌] [当年支払冊数] 39 [当年執行領] ¥18727 [前年冊数] 16 [前年度実績] ¥8678 [契約注記] 要増刊号 リフレッシュ(6ヶ<br>月保存)         Brutus = ブルータス         [契約番号] 0030003631 [書誌ID] 2000013719 [予算] 中図 雑誌 [配架場所] 中央図 3階 ブラウジング [継続区分] 継続 [契約形態] 冊子体 [支払区分] 後全都度<br>[セット契約] [4間時間] 24 [契約頌] [当年支払冊数] 18 [当年執行領] ¥13580 [前年冊数] 7 [前年度実績] ¥5294 [契約形態] 冊子体 [支払区分] 後全都度<br>[生学 (000005281)、38巻13号から積文館へ |

## ● 新規購読を依頼する

(1)「新規依頼」をクリックします。

| 研究費        | での資料購入<br>                                                                                                    |
|------------|----------------------------------------------------------------------------------------------------|
| 図書         | <b>雑誌 (</b> 海外)                                                                                                    |
|            | き ファイル出力                                                                                                    |
| 新規依頼       |                                                                                                    |
| すべて        | <ul> <li>▼ 10/ページ マ</li> </ul>                                                                                                    |
| 絞込         |                                                                                                    |
| No. 選<br>択 |                                                                                                    |
| 1          | Aera = アエラ           【契約番号】0000020625 【書誌ID】2000007086【予算】中図雑誌【配架場所】中央図3階ブラウジング【継続区分】継続 【契約形態】冊子体【支払区分】後金都度<br>【セット契約】【年間冊数】60 【契約額】【当年支払冊数】39 【当年執行額】¥18727【前年冊数】16 【前年度実績】¥8678【契約注記】要増刊号 リフレッシュ(6ヶ<br>コロント) |

(次ページへ)

(2) タイトル、購読開始希望時期等の情報を入力してください。

赤のアスタリスク(\*)の項目は必須項目です。

|                            | 胜山山 (邓珠大)              | 西選切 「この仙」の担合は目付け                     |  |  |  |  |
|----------------------------|------------------------|--------------------------------------|--|--|--|--|
| 資料の詳細<br>1                 |                        | 女歴八。「ての他」の場面は共体について入力してください。         |  |  |  |  |
| 1<br>資料形態 *                | ◎冊子 ◯電子 ○その他           |                                      |  |  |  |  |
|                            |                        |                                      |  |  |  |  |
| 5 < L II *                 |                        |                                      |  |  |  |  |
| 31 FM                      |                        | 雑誌の特定のためたる。                          |  |  |  |  |
| 出版社                        |                        |                                      |  |  |  |  |
| 出版情報                       |                        |                                      |  |  |  |  |
| ISSN                       |                        |                                      |  |  |  |  |
| 購読開始卷号(年月日) <mark>*</mark> |                        |                                      |  |  |  |  |
| 注記                         |                        |                                      |  |  |  |  |
| Yaha Mileo                 |                        |                                      |  |  |  |  |
|                            |                        |                                      |  |  |  |  |
| 予算の選択                      |                        |                                      |  |  |  |  |
| ◯選択 ⁰新規                    |                        |                                      |  |  |  |  |
| 財務会計システムのコード(不明<br>依頼担当者*  | 月な場合は名称)を入力してください。<br> |                                      |  |  |  |  |
|                            |                        |                                      |  |  |  |  |
| 所管(執行) ^                   |                        |                                      |  |  |  |  |
| 所管(予算) 🕇                   |                        |                                      |  |  |  |  |
| 目的(執行) *                   |                        |                                      |  |  |  |  |
| 目的(予算) 🗙                   |                        |                                      |  |  |  |  |
| 財源 <b>*</b>                |                        |                                      |  |  |  |  |
|                            |                        |                                      |  |  |  |  |
| 武力の選切                      |                        |                                      |  |  |  |  |
| ○選択 <b>○</b> 新規            |                        | 布 呈の 場所 を 選択の うえ、 具体的な 配架場所を         |  |  |  |  |
| 配架場所を記入してください(6            | 例:中央図書館、個人研究室)         | てくたさい。                               |  |  |  |  |
|                            |                        | 凶音貼リーヒスでの所顧衣小」は「する」を                 |  |  |  |  |
| 図書館サービスでの所蔵表示              | ⊙する ○しない               | ● ○ ○ 「ル人コレクンヨン」に所願人祝か衣小さ            |  |  |  |  |
|                            |                        | う。「しない」で広バラるこ女小されません。                |  |  |  |  |
| 連絡先                        |                        |                                      |  |  |  |  |
| 氏名 *                       |                        |                                      |  |  |  |  |
| 所属 *                       |                        | システム上の情報が埋め込まれて                      |  |  |  |  |
| E-mail *                   |                        | ーーーーーーーーーーーーーーーーーーーーーーーーーーーーーーーーーーーー |  |  |  |  |
|                            |                        |                                      |  |  |  |  |
| 電話 *                       |                        |                                      |  |  |  |  |
|                            |                        |                                      |  |  |  |  |

(3) すべての項目に入力したら、「送信」ボタンをクリックします。 ご依頼後、担当係にて受付、内容確認後、メールにて連絡します。

## ● 購読を中止する

(1) 購読を中止したい雑誌にチェックを入れ、リスト下部の「購読中止」をクリックします。

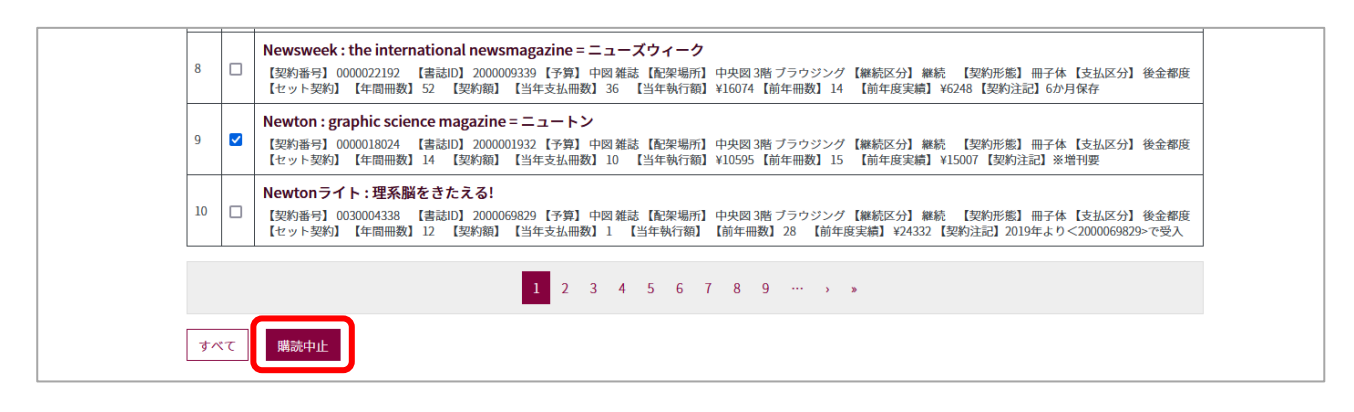

(2) 中止希望巻号および連絡先を入力してください。

赤のアスタリスク(\*)の項目は必須項目です。

| Newton : graphic science | e magazine = ニュートン |      |                  |
|--------------------------|--------------------|------|------------------|
| 中止希望卷号(年月日) *            |                    |      |                  |
| 注記                       |                    |      | 連絡事項があれば入力してください |
| 連絡先                      |                    |      |                  |
| 氏名 *                     |                    |      | シフテノトの信却が囲めりま    |
| 所属 <mark>*</mark>        |                    | <br> | レます              |
| E-mail *                 |                    |      | 連絡先のメールアドレス、電    |
| 電話 *                     |                    |      | ―― 号を確認・修正してください |

(3)入力後、「送信」ボタンを押してください。

【注意】

担当係にて受付、内容確認後、メールにて連絡します。なお、中止依頼については、購読状況により ご希望の巻号からは中止できない場合もありますのでご了承ください。

> 外国雑誌の新規講読または購読中止は随時お受けすることができません。 例年6月~7月に照会しております予約購読調査時にご連絡ください。